#### 1. Licentieovereenkomst

BELANGRIJK! LEES DEZE OVEREENKOMST ALVORENS DE SOFTWARE TE INSTALLEREN!

Het aanvaarden van deze overeenkomst geeft u het recht tot gebruik van deze software, de software blijft echter altijd het eigendom van De jongens van de Computer. Wanneer u deze overeenkomst niet aanvaardt, kunt u van uw aankoop afzien en dient u het pakket terug te leveren aan uw leverancier, binnen de 7 (zeven) werkdagen.

In deze overeenkomst worden de volgende termen gebruikt:

- De ontwikkelaar = De jongens van de Computer
- De gebruiker = Diegene die het pakket heeft aangekocht
- Het pakket = Carmen TV Formatplan
- De sleutel = Softwarematige beveiligingssleutel

De gebruiker mag het pakket slechts op 1 (één) computer installeren. De sleutel dient geïnstalleerd te worden op de computer waarop het programma Formatplan is geïnstalleerd. Gebruik van het pakket in een netwerkconfiguratie is enkel toegestaan wanneer er slechts 1 (één) exemplaar van het programma Formatplan per sleutel geïnstalleerd is.

Het is toegestaan om een reservekopie (back-up) te maken van de installatiedisk en/of de programma's zoals ze op de computer van de gebruiker geïnstalleerd staan. U mag de reservekopie enkel voor archiefdoeleinden gebruiken.

Het is niet toegestaan dit programma te decompileren of te disassembleren, tenzij u hiervoor voorafgaandelijk uitdrukkelijke schriftelijke toestemming hebt gekregen van de ontwikkelaar.

De gebruiker is er zich van bewust dat hij bij gebruik van het pakket, de geldende regelgeving met betrekking tot de auteursrechten dient na te leven. Het pakket mag niet gebruikt worden voor doeleinden die niet in overeenstemming zijn met deze wetgeving. De ontwikkelaar levert u enkel de software voor de weergave van videobestanden en afbeeldingen en het beheren van de databasegegevens, het aanmaken van de videobestanden en afbeeldingen en naleven van de reglementering met betrekking tot de auteursrechten valt volledig ten laste van de gebruiker.

De ontwikkelaar kan onder geen enkel beding verantwoordelijk gesteld worden voor eender welke schade die kan geleden worden door installatie en/of gebruik van dit pakket.

De ontwikkelaar heeft het recht om af te zien van verdere ontwikkeling en/of ondersteuning van dit pakket.

Door het installeren van dit pakket aanvaardt U automatisch de hierboven gestelde gebruikersovereenkomst.

# 2. Inleiding

Om de volgorde van informatie, commercials, video's etc te bepalen wordt gebruik gemaakt van Formatplan. Hierin wordt de structuur van de kabelkrant vastgelegd en worden videoprogramma's gepland. Aan de hand van de beschikbare types worden smartblocks samengesteld. Dit zijn verschillende stappen binnen de kabelkrant cyclus. Er is geen beperking op het aantal smartblocks dat gemaakt wordt. Aan de hand van de verschillende smartblocks wordt de opbouw van de kabelkrant bepaald. Een cyclus van de krant kan dus slechts enkele minuten duren, maar ook meerdere uren. In het format kan gebruik gemaakt worden van berichten, afbeeldingen en videobestanden. De cyclus van de kabelkrant kan op gezette tijden onderbroken worden voor het starten van videobestanden. Dit kan één videobestand zijn, maar ook een reeks van programma's, commercials, etc. In de videoplanner wordt op datum gepland. Zo kan er ook verder vooruit gewerkt worden.

# 3. Systeemvereisten

## 3.1 Hardware

In principe is elke PC die Windows kan draaien geschikt om met Formatplan te werken, maar om comfortabel te werken stellen we volgende aanbevolen configuratie voor :

- Intel Pentium Intel i3 of gelijkwaardig
- 4 GB RAM geheugen
- Videokaart (of compatibel), mimimaal ingesteld op 800 op 600 pixels
- 500 Mb vrije schijfruimte
- Netwerkkaart
- Geluidskaart

Uiteraard geldt hier, zoals vaak in de computerwereld het geval is, ook de regel dat meer beter is.

#### 3.2 Software

Formatplan is getest en goed bevonden onder volgende operatingsystem: Windows 7 en Windows 8.1

#### 3.3 Netwerk

Formatplan draait normaal gesproken niet op de PC waarop de playout van Carmen TV draait. Normaal gezien draait u Formatplan vanaf de zogeheten productie PC die dan via netwerk in verbinding staat met de playout. Omdat er tijdens de invoer van gegevens heel wat netwerkverkeer gegenereerd wordt, is het aan te raden om een 100 mbit netwerk te gebruiken (wat heden ten dage standaard is).

## 4. Installatie

Zorg ervoor dat de PC waarop u Formatplan gaat installeren stabiel draait, en sluit alle andere applicaties die nog op de PC draaien af. Download de setup van Carmen TV en dubbel klik op het icoontje. Het installatieprogramma start nu op, vervolg de installatie als uitgelegd in de algemene handleiding.

# 5. Formatplan gebruiken

Wanneer u Formatplan wenst te gebruiken moet minimaal het volgende programma ook geïnstalleerd zijn:

- Settingsmanager
- Eventueel Guild FTP (zie algemene handleiding)

Start nu Formatplan op door te dubbelklikken op het Formatplan Icoontje op uw desktop.

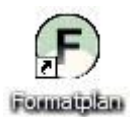

U krijgt in inlogscherm. Selecteer de gebruikersnaam en log in. Heeft u nog geen gebruikersnaam, maak deze dan eerst aan in het programma Users.

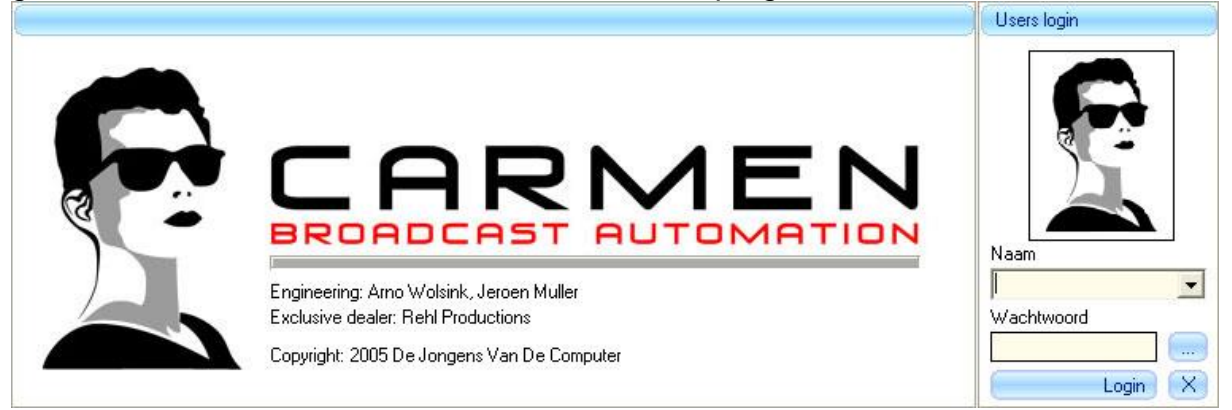

Na het verwelkomingscherm krijgt u het hoofdscherm van het programma te zien. Bovenaan dit scherm bevindt zich de menu balk die u toegang geeft tot de verschillende programmaonderdelen.

|             |             |               | 🕒 Formatplan - Build: 1.00 |
|-------------|-------------|---------------|----------------------------|
| ideoPlanner | Videoblocks | FormatPlanner | Smartblocks                |
| ïd          | Videoblocks | FormatPlanner | Smartblocks                |

# 5.1 Smartblocks

Onder het kopje smartblocks kunnen blokken aangemaakt worden, die vervolgens het format voor de kabelkrantcyclus bepalen.

# 5.1.1 Smartblocks aanmaken.

De kabelkrantcyclus kan op twee manieren opgebouwd worden

- Met losse berichten een complete krant samenstellen
- Smartblocks aanmaken en deze plannen

Een smartblock is een blok waarin een verzameling van items zit. Wanneer u het tabblad Smartblocks aanklikt, ziet u onder Beschikbare types de verschillende types staan die u aangemaakt heeft in de Settings Manager. U kunt van een aantal types een smartblock maken om in te plannen. U voert hiervoor onder het kopje Smartblock een titel in voor uw smartblock en voegt

vervolgens door op het knopje te drukken een aantal types toe. In het voorbeeld hieronder is bepaald dat het Smartblock met de naam Nieuwsblok bestaat uit een Afbeelding met de naam Nieuws Intro en daarna uit 2 nieuwsberichten.

| Beschikbare types |                 |     |   | Smartblock              |              |  |
|-------------------|-----------------|-----|---|-------------------------|--------------|--|
| Brontype          | Туре            |     | 1 | Titel van dit smartbloc | k            |  |
| Afbeeldingen      | Nieuws Intro    |     |   | Nieuws blok             |              |  |
| Afbeeldingen      | Nieuws foto     |     |   |                         |              |  |
| Berichten         | Agenda          |     |   | Brontype                | Туре         |  |
| Berichten         | Politie         |     |   | Afbeeldingen            | Nieuws Intro |  |
| Berichten         | Nieuws          | 9   |   | Berichten               | Nieuws       |  |
| Video             | Nieuwsprogramma | - 8 |   | Berichten               | Nieuws       |  |
| Video             | Zet hem op 9    |     |   |                         |              |  |

Het programma Builder vult aan de hand van de informatie die voor de verschillende types zelf de smartblocks. Wanneer een bericht bestaat uit meerdere pagina's of uit een bericht en een afbeelding, dan wordt dat gezien als 1 stap in het smartblock en in het voorbeeld dus als 1 van de 2 beschikbare types Nieuws.

Wanneer uw smartblock is samengesteld klikt u op het icoontje dat achter het Smartblock staat en wordt het Smartblock toegevoegd aan de lijst met Beschikbare Smartblocks.

Wilt u een type dat u heeft toegevoegd aan het smartblock verwijderen, klik dan op de knop Item verwijderen dat onder het schermpje Smartblock staat.

Item verwijderen

Mocht u het smartblock willen verwijderen voordat u het heeft toegevoegd aan de Beschikbare smartblocks, dan kunt u klikken op de knop Wissen.

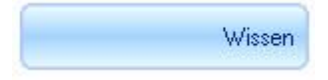

Om te kunnen bekijken welke types er in een smartblock staat kunt u dubbelklikken op een Beschibaar smartblock. Er verschijnt nu een dialoogvenster met daarin de types die aan het smartblock toegevoegd zijn.

| irtblock       | -            | Smartblock        |  |
|----------------|--------------|-------------------|--|
|                |              | Agenda<br>Politie |  |
| }rontype       | Туре         | blok -            |  |
| Afbeeldingen   | Nieuws Intro |                   |  |
| 3erichten      | Nieuws       |                   |  |
| 3erichten      | Nieuws       |                   |  |
| 10100010000000 |              |                   |  |
|                |              |                   |  |
|                |              |                   |  |
|                |              |                   |  |
|                |              |                   |  |
|                |              |                   |  |
|                |              |                   |  |
|                |              |                   |  |
|                |              |                   |  |

Om een Smartblock te verwijderen dat in de lijst met Beschikbare smartblocks staat, kunt u rechts onderaan op de knop Item verwijderen klikken.

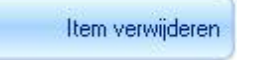

## 5.2 FormatPlanner

Bij het tabblad Formatplanner kunt u uit de beschikbare Smartblocks en items een format samenstellen.

#### 5.2.1 Format aanmaken.

Wanneer u op het tabblad FormatPlanner klikt ziet u links de Beschikbare smartblocks en onderaan de ingevoerde content uit de Content Manager. U kunt uw format dan ook samenstellen uit smartblocks, content of een combinatie van beide.

Aan de rechterkant ziet u het format dat helemaal leeg is. U kunt door middel van de

knop smartblocks aan toevoegen en met de knop kunt u een reclameblok aan het format toevoegen. Het reclameblok wordt gevuld in het programma Recplan.

Content voegt u toe door het te selecteren en vervolgens op de *knop te drukken die achter de content staat.* 

U bouwt nu een format op dat bestaat uit smartblocks, losse content en reclameblokken. Let erop dat wanneer u een smartblock met types nieuws toevoegd en vervolgens ook het losse nieuwsbericht toevoegd het door Carmen TV twee maal in de cyclus uitgezonden kan worden. Het smartblock houdt geen rekening met de al los geplande content van hetzelfde type.

|    | Omschrijving | Titel              |  |
|----|--------------|--------------------|--|
|    | Smartblock   | Nieuws             |  |
| Z, | Reclame      | Reclameblok        |  |
|    | Smartblock   | Agenda             |  |
| J  | Reclame      | Reclameblok        |  |
|    | Content      | Man valt van paard |  |
|    | Content      | Zet hem op 9       |  |

Uit het ingevoerde format wordt door Builder een kabelkrant samengesteld.

#### 5.2.2 Format kopieren

Wanneer u met meerdere edities werkt kan het wenselijk zijn om het format dat u aangemaakt heeft (standaard voor de eerst ingevoerde editie) te kopieren naar een andere editie. U kunt hiervoor rechts onderaan bij Format kopieren een editie selecteren en daarna op de knop Kopieer drukken. Het format wordt nu overgenomen voor de geselecteerde editie.

| Format kopieren                  |         |
|----------------------------------|---------|
| Kopieer bovenstaand format naar: |         |
| Editie - A 📃 👻                   | Kopieer |

#### 5.3 Videoblocks

Naast Smartblocks voor de kabelkrant cyclus kunt u ook videoblocks aanmaken die op gezetten tijden worden gepland. Klik hiervoor op het tabblad Videoblocks.

#### 5.3.1 Videoblocks aanmaken

Het kan wenselijk zijn om 1 video-item of een block van video's af te spelen op een gezet tijdstip. Hiervoor kan een videoblock aangemaakt worden. Wanneer u op het tabblad Videoblocks klikt ziet u links onder Beschikbare video de door u in Content Manager ingevoerde video's staan.

Net als bij de smartblocks kunt u hiervan een Videoblock samenstellen. U voert hiervoor onder het kopje Videoblock een titel in voor uw videoblock en voegt

vervolgens door op het knopje te drukken een aantal video's toe, met de knop kunt u een reclameblok aan het videoblock toevoegen. Het reclameblok wordt gevuld in het programma Recplan.

| Titel van dit videoblock |  |
|--------------------------|--|
| Programma 06-11          |  |
| Titel                    |  |
| 290805_01                |  |
| Reclameblok              |  |
| 290805 01                |  |

Wanneer het videoblock gevuld is, kunt u door middel van de toevoeg knop achter het Videoblock het toevoegen aan de Beschikbare videoblocks.

Wilt u een video die u heeft toegevoegd aan het videoblock verwijderen, klik dan op de knop Item verwijderen dat onder het schermpje videoblock staat. Hiervoor mag het videoblock nog niet zijn toegevoegd aan het Beschikbare videoblock

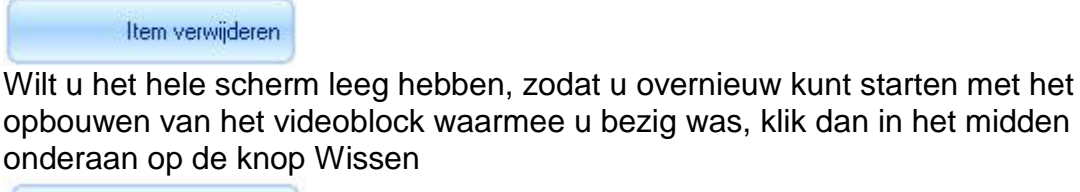

Wissen

Mocht u het videoblock willen verwijderen voordat u het heeft toegevoegd aan de Beschikbare videoblock, dan kunt u klikken op de knop Wissen.

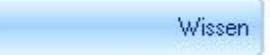

# 5.3.2 Commercials plannen in Videoblock

Mocht u commercials willen plannen in het beschikbare videoblock, ga dan naar het programma Recplan en kies daar voor het tabblad Videoreclame plannen. Wanneer voor het beschikbare videoblock commercials zijn gepland kunt u onderin het tabblad Videoblocks van Formatplan terug vinden hoeveel commercials er in het format gepland staan.

Aantal commercials: 1

#### 5.4 VideoPlanner

Om de videoblocks in te plannen gaat u naar het tabblad Videoplanner

#### 5.4.1 Video's Plannen

Wanneer u op het tabblad VideoPlanner klikt, ziet u links Datum eigenschappen en daaronder de Beschikbare video (die ingevoerd is in de Content Manager) en de Beschikbare videoblocks (die in dit programma zijn aangemaakt).

Om een ingevoerde video op een bepaald tijdstip te plannen. Selecteert u de juiste afspeeldatum uit de kalender en stelt u de juiste starttijd in. Vervolgens klikt u op de

knop *constantion* om de video toe te voegen aan het overzicht, zodat het op een bepaald tijdstip op een bepaalde datum afgespeeld kan worden.

| Datum eigenschappen |                     |                     | R   | Overzicht  |          |                 |
|---------------------|---------------------|---------------------|-----|------------|----------|-----------------|
| Afsneeldatum        | Starttiid           |                     |     | Datum      | Tijd     | Item            |
|                     |                     | •                   |     | 4-11-2005  | 19:10:00 | Zet hem op 9    |
| 22-11-2005          | <b>]  </b> 18:00:00 |                     |     | 22-11-2005 | 18:00:00 | Programma 06-11 |
|                     |                     |                     |     | 24         |          |                 |
|                     |                     |                     |     |            |          |                 |
|                     |                     |                     |     |            |          |                 |
|                     |                     |                     |     |            |          |                 |
| Beschikbare video   |                     |                     |     |            |          |                 |
| itel                |                     | Stopdatum Speelduur |     |            |          |                 |
| 000005 01           |                     | 18-11-2005 137      | - > |            |          |                 |
| 230003_01           |                     |                     |     |            |          |                 |

Hetzelfde geldt voor een videoblok. Selecteert de juiste afspeeldatum uit de kalender

en stel de juiste starttijd in. Vervolgens klikt u op de knop *context* om het videoblock toe te voegen aan het overzicht, zodat het op een bepaald tijdstip op een bepaalde datum afgespeeld kan worden.

| Videoblock      | Speelduur 🔺 | • |
|-----------------|-------------|---|
| Programma 03-11 | 120         |   |
| Programma 06-11 | 274         |   |

Ingeplande blocken en video's worden achter elkaar afgespeeld. Stel dat om 18:00:00 een videoblock gepland staat en om 18:01:00 een nieuwe. Dan wordt het blok van 18:00:00 eerst helemaal uitgespeeld alvorens het blok van 18:01:00 te starten. Is het eerste blok korter dan een minuut, dan zal er teruggesprongen worden naar de kabelkrant en word om 18:01 het nieuwe video-item gestart.

Wilt u een gepland item die u heeft toegevoegd verwijderen, klik dan op de knop Item verwijderen dat onder het schermp overzicht staat.

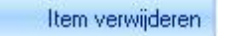

Wilt u het hele scherm leeg hebben, zodat u overnieuw kunt starten met het opbouwen van de planning, klik dan op de knop Wissen.

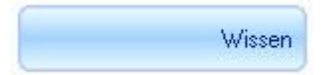

## 6 Hints

Carmen TV is een kabelkrant die niet alleen op het principe van een vaste cyclus vast zit. Door meer informatie van een bepaald type te hebben dan u ingepland heeft in het format, varieert de krant elke cyclus.